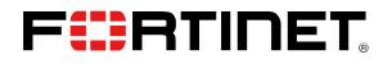

# Solution Guide

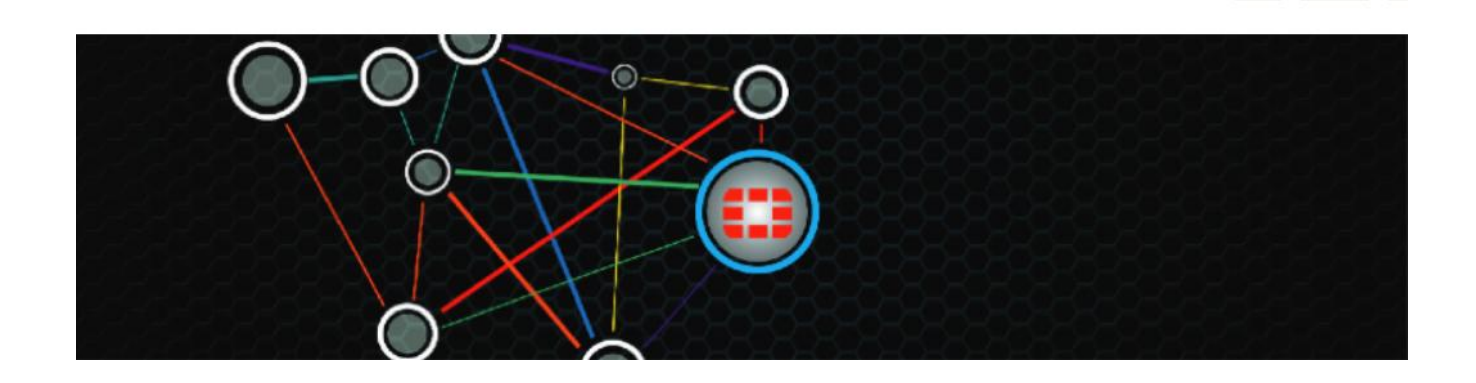

# Fortinet Solutions RSSO (RADIUS Single Sign On)

Author: David Oliver Consulting Systems Engineer

### Contents

| Introduction                                                                         | 3              |
|--------------------------------------------------------------------------------------|----------------|
| Deployment Considerations                                                            | 3              |
| Requirements                                                                         | 3              |
| RADIUS Accounting Direct to Fortigate (Fortigate RSSO)                               | 4              |
| Steps and related CLI / Configuration Example                                        | 5              |
| Monitoring and Troubleshooting Examples                                              | 9              |
| RADIUS Accounting via FortiAuthenticator to Fortigate (FortiAuthenticator RSSO to FS | <b>SSO)</b> 12 |
| FortiAuthenticator Steps and related CLI / Configuration Example                     | 13             |
| FortiGate Steps and related CLI / Configuration Example                              | 16             |
| Monitoring and Troubleshooting Examples                                              | 19             |
| RADIUS Accounting via FortiAuthenticator RADIUS Accounting Proxy to Fortigate        | 23             |
| (FortiAuthenticator RSSO to RSSO)                                                    | 23             |
| FortiAuthenticator Steps and related CLI / Configuration Example                     | 24             |
| FortiGate Steps and related CLI / Configuration Example                              |                |
| Related Information                                                                  |                |

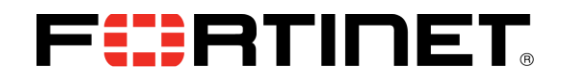

# Change Log

| Revision | Date       | Change Description | Owner        |
|----------|------------|--------------------|--------------|
| 1        | 2014-07-21 | Initial Release    | David Oliver |
|          |            |                    |              |
|          |            |                    |              |
|          |            |                    |              |

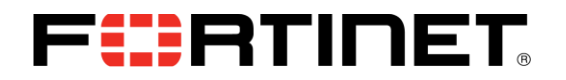

### Introduction

FortiGate and FortiAuthenticator support the use of RADIUS Start, Stop, and Interim Update messages to authenticate and manage active users transparently. Carriers often use RADIUS servers tied into backend billing systems to record usage information. Enterprises often use RADIUS servers to authenticate VPN connections.

In both cases, the entities in question may want to provide UTM functions or other traffic restrictions to this traffic without having the user re-enter their credentials. Fortinet RSSO solutions can assist in deploying these solutions.

## **Deployment Considerations**

The following are important aspects that need to be considered prior to using RSSO:

- RADIUS environment needs to be configured to send accounting records. How to configure every possible RADIUS server is beyond the scope of this document.
- For direct to Fortigate RSSO, RADIUS server needs to be configured with appropriate group names and users added to them.
- For RADIUS to FAC to FSSO, Your LDAP Directory needs to be configured with appropriate group names and users added to them.
- It is no longer necessary to import or utilize the Fortinet VSA dictionary
   We use the following default RADIUS attributes in Fortigate
  - User-Name (the username that logged in) Class (use this for the group name) Framed-IP-Address (the ip the user logged in from)

We use the following default RADIUS attributes in FortiAuthenticator User-Name (the username that logged in) Framed-IP-Address (the ip the user logged in from) Fortinet-Group-Name (use this for the group name.) {Group attribute is not entirely necessary as FAC will figure it out by querying the LDAP directory}

### Requirements

FortiOS 5.0.6. This configuration example uses FortiOS 5.0.6 and FortiAuthenticator 3.0.1. Creation of RADIUS Accounting Records was performed using NTRADping.

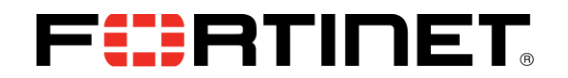

# **RADIUS Accounting Direct to Fortigate (Fortigate RSSO)**

FortiOS supports the use of RADIUS Start, Stop, and Interim Update messages to authenticate and manage active users transparently. Configuration of the Fortigate to receive and utilize these records is quite straight forward.

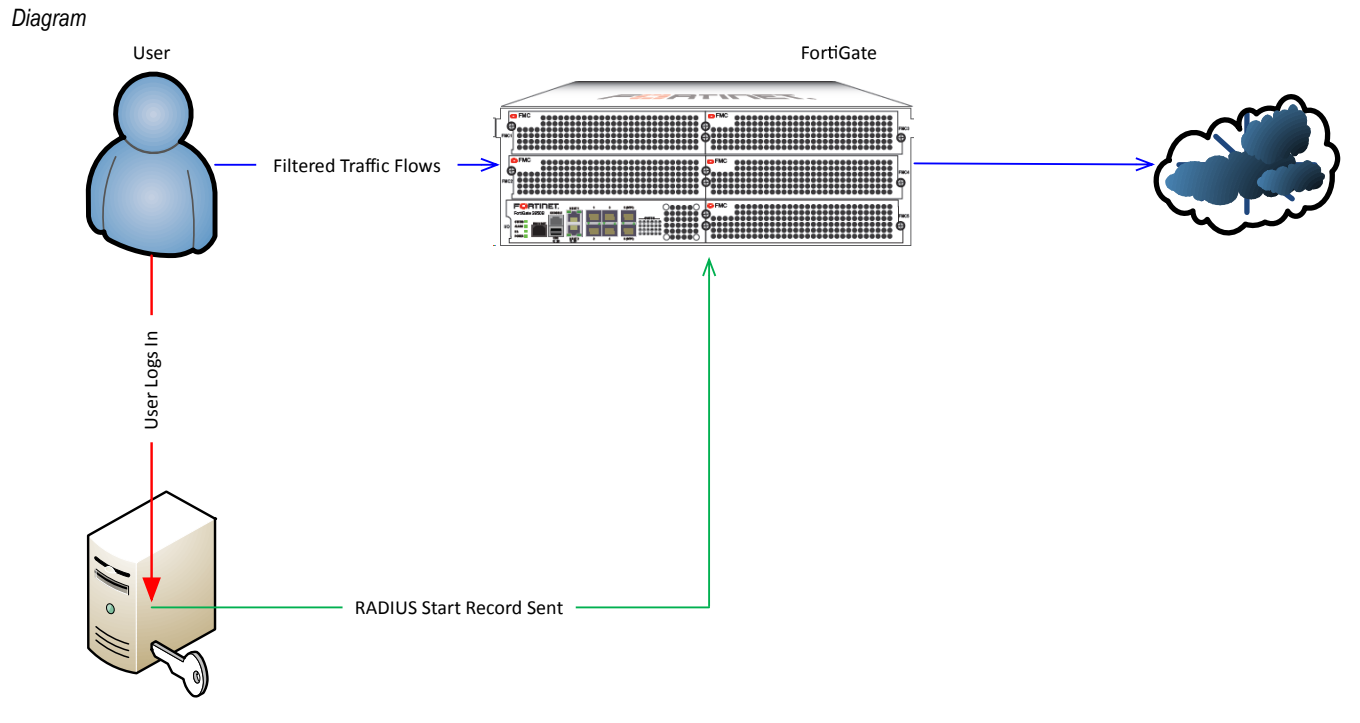

**RADIUS** Server

# 

## Steps and related CLI / Configuration Example

#### Step 1 – Configure Interface to receive RADIUS Accounting Records

It is required that at least one interface that can be reached by the RADIUS Server is configured to listen for RADIUS Accounting messages.

Figure 1 – Configure interface CLI.

| е | dit "port4"                      |
|---|----------------------------------|
|   | set vdom "root"                  |
|   | set ip 10.2.2.254 255.255.255.0  |
|   | set allowaccess ping radius-acct |
|   | set type physical                |
|   | set explicit-web-proxy enable    |
|   | set alias "VMNet4"               |
|   | set snmp-index 4                 |
| n | ext                              |

#### Figure 2 – Configure interface GUI.

| FortiGate VM64                                                                                                    |                                                                                                    |                                                                                                    |  |
|----------------------------------------------------------------------------------------------------|----------------------------------------------------------------------------------------------------|----------------------------------------------------------------------------------------------------|--|
| Global                                                                                                    |                                                                                                    | Edit Interface                                                                                                    |  |
| Clobal<br>Virtual Domains<br>Clobal<br>Virtual Domains<br>System<br>Clobal<br>System<br>Clobal<br>Clobal<br>System<br>Clobal<br>System<br>Clobal<br>System<br>Clobal<br>System<br>Clobal<br>System<br>Clobal<br>System<br>Clobal<br>System<br>Clobal<br>System<br>Clobal<br>System<br>Clobal<br>System<br>Clobal<br>System<br>Clobal<br>System<br>Clobal<br>System<br>Clobal<br>System<br>Clobal<br>Clobal<br>System<br>Clobal<br>Clobal<br>System<br>Clobal<br>Clobal<br>System<br>System<br>Clobal<br>System<br>System<br>Syst | Name<br>Alias<br>Link Status<br>Type<br>Virtual Domain<br>Addressing mode<br>IP/Network Mask<br>IPv6 Address<br>Administrative Access | Edit Interface<br>port2(00:0C:29:75:FC:39)<br>Inside_VMNet1<br>Up ©<br>Physical Interface<br>root<br>@ Manual DHCP Dedicate to FortIAP<br>172:16:245.132/255:255:25<br>::/0<br>::/0<br># HTTPS Ø PING HTTP Ø FMG-Access CAPWAP<br>Ø SSH Ø SNHØ TELNET FCT-Access                                                                                                  |  |
|                                                                                                    | DHCP Server<br>Security Mode<br>Device Management<br>Detect and Identify Devices                                                      | SSH SNMP TELNET                                                                                                    |  |
|                                                                                                    | Enable Explicit Web Proxy<br>Listen for RADIUS Accounting<br>Messages<br>Secondary IP Address<br>Comments<br>Administrative Status    | V           Virite a comment           d:           0:           0:           0:           0:           0:           0:           0:           0:           0:           0:           0:           0:           0:           0:           0:           0:           0:           0:           0:           0:           0:           0:           0:           0: |  |

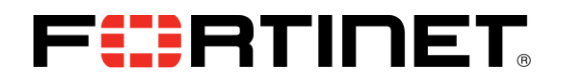

#### Step 2 – Configure RSSO Agent

Only one RSSO agent is configurable per VDOM. Since the RSSO agent can receive records from any RADIUS server configured to send records to it, more than one is not required to receive from multiple RADIUS servers.

The RADIUS server must be configured to send the following Attributes in the Accounting Start, Accounting Stop and Interim Update messages

User-Name (the username that logged in) Class (The Fortigate uses this to determine the User Group name, Can be any attribute of type octetstring but "sso-attribute" must be set to whatever value you choose. ) Framed-IP-Address (the ip the user logged in from)

These are standard RADIUS Attributes so the use of the Fortinet VSA Dictionary is not necessary

| 1 Idule $3 - 0000000000000000000000000000000000$ |
|--------------------------------------------------|
|--------------------------------------------------|

| config user radius                    |
|---------------------------------------|
| edit "RSSO_Agent"                     |
| set rsso enable                       |
| set rsso-radius-response enable       |
| set rsso-endpoint-attribute User-Name |
| next                                  |
| end                                   |

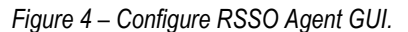

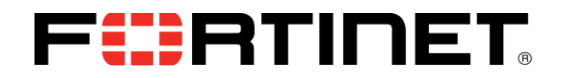

#### Step 3 – Create User Groups

You will need to create User Groups for each class of user you want to authenticate. The RADIUS Attribute value is configured to match the Accounting Record value in the Attribute [Class].

Figure 5 – Create User Groups CLI

| config user group                      |
|----------------------------------------|
| edit "RSSO_Restricted_Web"             |
| set group-type rsso                    |
| set sso-attribute-value "restricted"   |
| next                                   |
| edit "RSSO_Unrestricted_Web"           |
| set group-type rsso                    |
| set sso-attribute-value "unrestricted" |
| next                                   |
| end                                    |

#### Figure 6 – Create User Groups GUI

| FortiGate VM64          |                       |                     |                                                                                 | O Logout | F |
|-------------------------|-----------------------|---------------------|---------------------------------------------------------------------------------|----------|---|
| Global                  |                       |                     | Edit User Group                                                                 |          |   |
| Virtual Domains         | 2000                  |                     |                                                                                 |          |   |
|                         | ame                   | RSSO_Restricted_Web |                                                                                 |          |   |
| G A root                | ype                   | Firewall O Fortinet | Single Sign-On (FSSO) (Guest ) RADIUS Single Sign-On (RSSO)                     |          |   |
| R System R              | ADIUS Attribute Value | restricted          | 0                                                                               |          |   |
| a Tabadaaa              |                       |                     | RADIUS Attribute Value                                                          |          |   |
| E Evelicit Drevu        |                       |                     | This value matches the value from the RADIUS Accounting-Start attribute "Class" |          |   |
| - Explicit Proxy        |                       |                     |                                                                                 |          |   |
| Packet Capture          |                       |                     |                                                                                 |          |   |
| E Manitor               |                       |                     |                                                                                 |          |   |
| R S Reuter              |                       |                     |                                                                                 |          |   |
| Router                  |                       |                     |                                                                                 |          |   |
| Eravall Objects         |                       |                     |                                                                                 |          |   |
| B Security Profiles     |                       |                     |                                                                                 |          |   |
|                         |                       |                     |                                                                                 |          |   |
| E User & Device         |                       |                     |                                                                                 |          |   |
|                         |                       |                     |                                                                                 |          |   |
| User Definition         |                       |                     |                                                                                 |          |   |
|                         |                       |                     |                                                                                 |          |   |
|                         |                       |                     |                                                                                 |          |   |
| Device                  |                       |                     |                                                                                 |          |   |
| BO Authentication       |                       |                     |                                                                                 |          |   |
| Single Sign-Or          |                       |                     |                                                                                 |          |   |
| - + LDAP Servers        |                       |                     |                                                                                 |          |   |
| RADIUS Server           |                       |                     |                                                                                 |          |   |
| - * TACACS+ Serv        |                       |                     |                                                                                 |          |   |
| * Settings              |                       |                     |                                                                                 |          |   |
| 🖲 🥅 Two-factor Auth     |                       |                     |                                                                                 |          |   |
| Endpoint Protect        |                       |                     |                                                                                 |          |   |
| 🖲 🔍 Vulnerability Sca 🔔 |                       |                     |                                                                                 |          |   |

# F: RTINET.

#### Step 4 – Configure Content Filter (if needed)

Refer to http://docs.fortinet.com for information on how to configure a content filter profile.

Step 5 - Configure Identity Based Firewall Policies

```
Figure 7 – Configure Identity Based Firewall Policies CLI
```

```
config firewall policy
    edit 1
       set srcintf "port2"
       set dstintf "port1"
        set srcaddr "all"
        set action accept
        set rsso enable
        set fall-through-unauthenticated enable
        set comments "For Use with RSSO"
        set identity-based enable
        set nat enable
            config identity-based-policy
                edit 1
                    set schedule "always"
                    set logtraffic all
                    set utm-status enable
                    set groups "RSSO Restricted Web"
                    set dstaddr "all"
                    set service "ALL"
                    set webfilter-profile "restricted"
                    set profile-protocol-options "default"
                next
                edit 2
                    set schedule "always"
                    set logtraffic all
                    set groups "RSSO Unrestricted Web"
                    set dstaddr "all"
                    set service "ALL"
                next
            end
    next
```

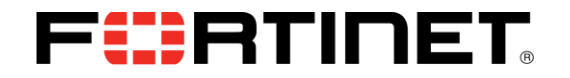

#### Figure 8 – Configure Identity Based Firewall Policies GUI

| 17-16                                                                                                    |                                                                                                    |                                                                                                    |                                                                                                    |                             |                                                                                                    | Image: Weight of the second second | F                               |
|----------------------------------------------------------------------------------------------------|----------------------------------------------------------------------------------------------------|----------------------------------------------------------------------------------------------------|----------------------------------------------------------------------------------------------------|-----------------------------|----------------------------------------------------------------------------------------------------|----------------------------------------------------------------------------------------------------|---------------------------------|
|                                                                                                    |                                                                                                    |                                                                                                    | Edit Po                                                                                                    | licy                        |                                                                                                    |                                                                                                    |                                 |
| Policy Type                                                                                                    | Firewall      VPN                                                                                                    |                                                                                                    |                                                                                                    |                             |                                                                                                    |                                                                                                    |                                 |
| Policy Subtype                                                                                                    | 🔘 Address 🔘 User Identity 🔘                                                                                                    | Device Identity                                                                                                    |                                                                                                    |                             |                                                                                                    |                                                                                                    |                                 |
| Incoming Interface                                                                                                    | port2 (Inside_VMNet1)                                                                                                    | •                                                                                                    |                                                                                                    |                             |                                                                                                    |                                                                                                    |                                 |
| Source Address                                                                                                    | ( all                                                                                                    | 0                                                                                                    |                                                                                                    |                             |                                                                                                    |                                                                                                    |                                 |
| Outgoing Interface                                                                                                    | port1 (Outside_VMNet0)                                                                                                    | 0                                                                                                    |                                                                                                    |                             |                                                                                                    |                                                                                                    |                                 |
| <ul> <li>Enable NAT</li> <li>Use Destination Interface</li> <li>Address</li> </ul>                                           | Fixed Port                                                                                                    |                                                                                                    |                                                                                                    |                             |                                                                                                    |                                                                                                    |                                 |
| 🔘 Use Dynamic IP Pool                                                                                                    | Click to add                                                                                                    | ]                                                                                                    |                                                                                                    |                             |                                                                                                    |                                                                                                    |                                 |
| Enable Web cache                                                                                                    |                                                                                                    |                                                                                                    |                                                                                                    |                             |                                                                                                    |                                                                                                    |                                 |
| Enable WAN Optimization                                                                                                    |                                                                                                    |                                                                                                    |                                                                                                    |                             |                                                                                                    |                                                                                                    |                                 |
| Configure Authentication Rules                                                                                               |                                                                                                    |                                                                                                    |                                                                                                    |                             |                                                                                                    |                                                                                                    |                                 |
| 🛇 Create New 📝 Edit 🎁 Delet                                                                                                  |                                                                                                    |                                                                                                    |                                                                                                    |                             |                                                                                                    |                                                                                                    |                                 |
| User/Group                                                                                                    | Destination Address                                                                                                    | Service                                                                                                    | Schedule                                                                                                    | Security                    | Traffic Shaping                                                                                                    | Logging                                                                                                    | Action                          |
| SSO_Restricted_Web                                                                                                    | all                                                                                                    | ALL                                                                                                    | always                                                                                                    | WES                         | 8                                                                                                    | ۵                                                                                                    | ✓ ACCEPT                        |
| & RSSO_Unrestricted_Web                                                                                                    | all                                                                                                    | ALL                                                                                                    | always                                                                                                    |                             | 8                                                                                                    | ٥                                                                                                    | ACCEPT                          |
| ANY ANY                                                                                                    | all                                                                                                    | ALL                                                                                                    | always                                                                                                    |                             | Q                                                                                                    | w.                                                                                                    | Ø DENT                          |
| <ul> <li>Skip this policy for unauthentia</li> <li>Disclaimer</li> <li>Customize Authentication</li> <li>Messages</li> </ul> | ated user                                                                                                    |                                                                                                    |                                                                                                    |                             |                                                                                                    |                                                                                                    |                                 |
| Comments                                                                                                    | For Use with RSSO                                                                                                    |                                                                                                    |                                                                                                    | 17/1023                     |                                                                                                    |                                                                                                    |                                 |
|                                                                                                    |                                                                                                    | I                                                                                                    | ок                                                                                                    | Cancel                      |                                                                                                    |                                                                                                    |                                 |
|                                                                                                    |                                                                                                    |                                                                                                    |                                                                                                    |                             |                                                                                                    |                                                                                                    |                                 |
|                                                                                                    | Policy Type<br>Policy Subbye<br>Incoming Interface<br>Source Address<br>Outgoing Interface<br>© Erable NAT<br>© Use Destination Interface<br>Address<br>© Use Dynamic IP Pool<br>© Fable WAN Optimization<br>Configure Authentication Rules<br>© Create New<br>© User/Group<br>© Rasso_Rastricted_Web<br>© Rasso_Unrestricted_Web<br>© Rasso_Unrestricted_Web<br>© Rasso_Unrestricted_Web<br>© Rasso_Unrestricted_Web<br>© Rasso_Unrestricted_Web<br>© Rasso_Unrestricted_Web<br>© Rasso_Unrestricted_Web<br>© Customize Authentication<br>Messages<br>Comments | Policy Type<br>Policy Subtype<br>Incoming Interface<br>Source Address<br>Outgoing Interface<br>Outgoing Interface<br>Incoming Interface<br>Outgoing Interface<br>Incoming Interface<br>Incoming Interface<br>Interface<br>Incoming Interface<br>Interface<br>Inte | Policy Type<br>Policy Subtype<br>Incoming Interface<br>Source Address @ User Identity Device Identity<br>Incoming Interface<br>Outgoing Interface<br>Outgoing Interface<br>Inable MAT<br>Use Destination Interface<br>Address<br>Use Destination Interface<br>Address<br>Use Destination Interface<br>Address<br>Date Dynamic IP Pool<br>Enable WAN Optimization<br>Configure Athentication Rules<br>Service<br>Service<br>Service Address<br>Destination Address<br>Service<br>Service<br>Service<br>Address<br>Destination Address<br>Service<br>Address<br>Service<br>Address<br>Contemize Authentication<br>Messages<br>Comments<br>For Use with RSSO | Edit Po         Policy Type | Edit Policy         Policy Type         Policy Subtype         Incoming Interface         port2 (Inside_VMNet1)         Source Address         Outgoing Interface         port2 (Inside_VMNet0)         Insable NAT         Use Destination Interface         Address         Use Destination Interface         Address         Use Destination Interface         Address         Use Destination Interface         Address         Use Destination Interface         Address         Use Destination Interface         Address         Enable Web cache         Enable WAR Optimization         Configure Authentication Rules         Image Sectivided_Web         ASSO_Unrestricted_Web         all         ALL       always         Asy and         Asy and         Asy and         Asy and         Asy and         Asy and         Asy and         Asy and         Asy and         Asy and         Asy and         Asy and         Asy and         Asy and <td>Edit Policy         Policy Type         Policy Subtype         Incoming Interface         port2 (Inside_VMNet1)         Source Address         Outgoing Interface         port2 (Inside_VMNet1)         Outgoing Interface         port2 (Inside_VMNet1)         Outgoing Interface         port2 (Inside_VMNet0)         Inside NAT         Outgoing Interface         port2 (Inside_VMNet0)         Inside NAT         Outgoing Interface         port2 (Inside_VMNet0)         Inside NAT         Outgoing Interface         Pixed Port         Address         Dick to add         Inable Web cache         Enable WAR Optimization         Description Address         Skip this policy for unauthenticated user         Issignment         Outgoing Authenticated user         Issignment         Outgoing Authentication         Massages         Comments       For Use wth RSSO         For Use wth RSSO       It 2000</td> <td>Edit Policy         Policy Type</td> | Edit Policy         Policy Type         Policy Subtype         Incoming Interface         port2 (Inside_VMNet1)         Source Address         Outgoing Interface         port2 (Inside_VMNet1)         Outgoing Interface         port2 (Inside_VMNet1)         Outgoing Interface         port2 (Inside_VMNet0)         Inside NAT         Outgoing Interface         port2 (Inside_VMNet0)         Inside NAT         Outgoing Interface         port2 (Inside_VMNet0)         Inside NAT         Outgoing Interface         Pixed Port         Address         Dick to add         Inable Web cache         Enable WAR Optimization         Description Address         Skip this policy for unauthenticated user         Issignment         Outgoing Authenticated user         Issignment         Outgoing Authentication         Massages         Comments       For Use wth RSSO         For Use wth RSSO       It 2000                                                                                                    | Edit Policy         Policy Type |

# Monitoring and Troubleshooting Examples

Figure 9 – Monitor Logged in Users GUI

| lobal                 | 2 Refresh        | cate                  |             |                                |               | P.c.           | how all ESSO Logo |
|-----------------------|------------------|-----------------------|-------------|--------------------------------|---------------|----------------|-------------------|
| a tallor and          | T User Name      | Vser Group            | T Policy ID | ▼ Duration                     | TIP Address   | Traffic Volume | T Method          |
| irtual Domains        | ftntunrestricted | RSSO_Unrestricted_Web |             | 0 day(s) 0 hour(s) 3 minute(s) | 172.16.245.10 | 3.02 M         | E RSSO            |
| Policy                |                  |                       |             |                                |               |                |                   |
| * IPv6 Policy         |                  |                       |             |                                |               |                |                   |
| DoS Policy            |                  |                       |             |                                |               |                |                   |
| IPv6 DoS Polic        |                  |                       |             |                                |               |                |                   |
| Proxy Options         |                  |                       |             |                                |               |                |                   |
| SSL/SSH Inspe         |                  |                       |             |                                |               |                |                   |
| Monitor               |                  |                       |             |                                |               |                |                   |
| General Objects       |                  |                       |             |                                |               |                |                   |
| B WON                 |                  |                       |             |                                |               |                |                   |
| E C Ucor & Dovico     |                  |                       |             |                                |               |                |                   |
|                       |                  |                       |             |                                |               |                |                   |
| User Definition       |                  |                       |             |                                |               |                |                   |
| User Groups           |                  |                       |             |                                |               |                |                   |
| Guest Manage          |                  |                       |             |                                |               |                |                   |
| Device                |                  |                       |             |                                |               |                |                   |
| B Authentication =    |                  |                       |             |                                |               |                |                   |
| * Single Sign-Or      |                  |                       |             |                                |               |                |                   |
| + LDAP Servers        |                  |                       |             |                                |               |                |                   |
| * RADIUS Server       |                  |                       |             |                                |               |                |                   |
| TACACS+ Serv          |                  |                       |             |                                |               |                |                   |
| - Settings            |                  |                       |             |                                |               |                |                   |
| E I Two-factor Auth   |                  |                       |             |                                |               |                |                   |
| 🖲 🛃 Endpoint Protect  |                  |                       |             |                                |               |                |                   |
| 🖲 🔗 Vulnerability Sca |                  |                       |             |                                |               |                |                   |
|                       |                  |                       |             |                                |               |                |                   |

You CANNOT deauthenticate a user via the GUI. It can only be done via CLI via the command "diag radiusd test 2". This however will clear the RADIUSD database of all RSSO users. To clear an individual user requires sending an Accounting Stop record for that user.

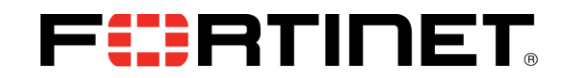

There are several commands in the CLI to monitor and query logged on users.

Figure 9 – Query Logged in Users CLI

| diag rsso query       |                                                                                                |
|-----------------------|------------------------------------------------------------------------------------------------|
| allows you to query t | he rsso database by                                                                            |
| carrier-endpoint      | Query by End Point. (this is the equivalent of the User-name)                                  |
| ip                    | Query by IP address.(this is the Framed-IP address(es). This should be the host ip address     |
| rsso-key              | Query by RSSO key. (this is the Class Attribute and relates to the Fortigate User Group name). |
| FortiGate-VM64-2 (g)  | obal) # diag rsso query ip 172.16.245.10                                                       |
| Querying IP '172.16.  | 245.10'                                                                                        |
| Endpoint: ftntunrest  | tricted                                                                                        |
| RSSO Key: unrest      | tricted                                                                                        |
| IP Addresses:         |                                                                                                |
| IP: 172.16.2          | 45.10, Time left (hh:mm:ss): 07:53:50 **                                                       |

It is useful when you want to quickly look up who is at an IP, or list all the users in a specific Class (User Group) that are logged on.

Figure 10 – Query Logged in Users CLI and clear database

diag test app radiusd

allows you to query or clear the entire RADIUSD database

Radius Daemon Test Usage:

- -=-=-=2 : Clear RADIUS server database
  3 : Show RADIUS server database
  33 : Show RADIUS server database (with start time)
  - 4 : Show RADIUS server database info
  - 9 : Check HA context table checksums
  - 11 : Show HA sync connection status

  - 20 : Show RADIUS server configuration cache
  - 21 : Show RADIUS server interface configuration cache

99 : Restart

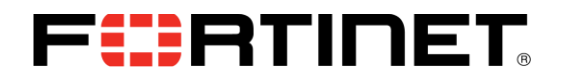

Figure 11 - debug RADIUSD events as the occur

diag debug enable diag debug app radiusd -1 allows you to debug RADIUSD events as they occur

FortiGate-VM64-2 (global) # diag debug app radiusd -1
FortiGate-VM64-2 (global) # diag debug en
FortiGate-VM64-2 (global) # DB 0 insert [ep='ftntrestricted' pg='restricted' ip='172.16.245.10'] success
DB 0 insert [ep='ftntrestricted' pg='restricted' ip='172.16.245.10'] success
DB 0 insert [ep='ftntrestricted' pg='restricted' ip='172.16.245.10'] success
vd 0:root Remove auth logon for IP 172.16.245.10 for user ftnturestricted
vd 0:root Add/Update auth logon for IP 172.16.245.15 for user ftnturestricted
DB 0 insert [ep='ftnturestricted' pg='unrestricted' ip='172.16.245.10'] success
vd 0:root Add/Update auth logon for IP 172.16.245.15 for user ftnturestricted
DB 0 insert [ep='ftnturestricted' pg='unrestricted' ip='172.16.245.15'] success
vd 0:root Remove auth logon for IP 172.16.245.10 for user ftnturestricted
DB 0 insert [ep='ftnturestricted' pg='unrestricted' ip='172.16.245.15'] success
vd 0:root Remove auth logon for IP 172.16.245.10 for user ftnturestricted
DB 0 insert [ep='ftnturestricted' pg='unrestricted' ip='172.16.245.15'] success
vd 0:root Remove auth logon for IP 172.16.245.10 for user ftnturestricted
DB 0 insert [ep='ftnturestricted' pg='unrestricted' ip='172.16.245.15'] success
vd 0:root Remove auth logon for IP 172.16.245.10 for user ftnturestricted
DB 0 insert [ep='ftntrestricted' pg='restricted' ip='172.16.245.10'] success
vd 0:root Remove auth logon for IP 172.16.245.10 for user ftnturestricted
DB 0 insert [ep='ftntrestricted' pg='restricted' ip='172.16.245.10'] success

# 

### RADIUS Accounting via FortiAuthenticator to Fortigate (FortiAuthenticator RSSO to FSSO)

FortiAuthenticator supports the use of RADIUS Start, Stop, and Interim Update messages to authenticate and manage active users transparently. It receives RADIUS accounting messages, Performs lookups against the LDAP server for Group Membership and then populates its FSSO cache with the correct information. This is then sent to the Fortigate as an FSSO login.

This is useful when Group membership information is handled by Active Directory or the RADIUS server is business-critical IT infrastructure, limiting the changes that can be made to the server configuration.

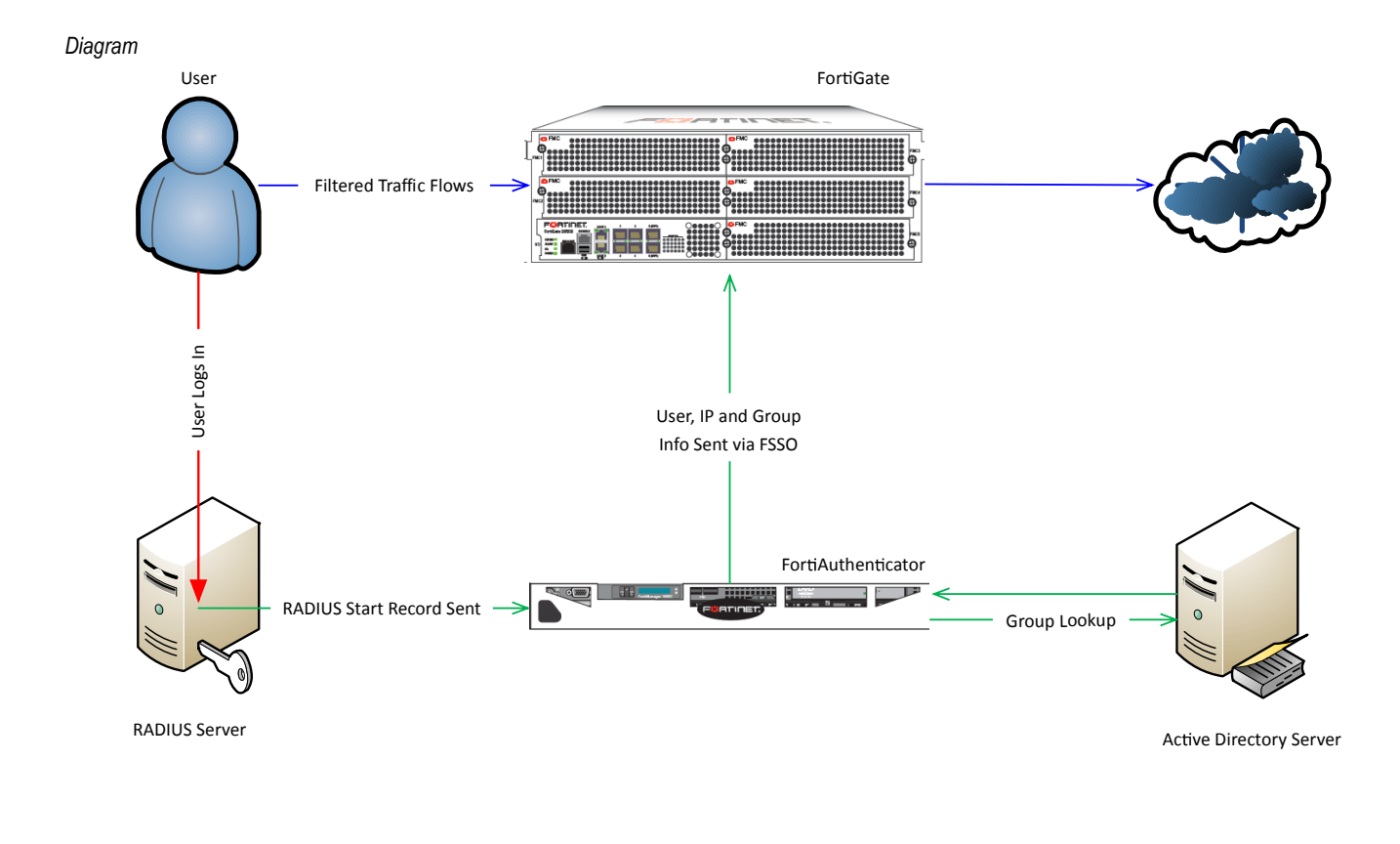

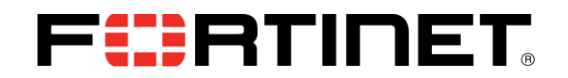

## FortiAuthenticator Steps and related CLI / Configuration Example

Step 1 – Configure FortiAuthenticator as an FSSO Collector Agent

FSSO must already be configured between the FortiAuthenticator and the Fortigate(s)

For information on how to configure FortiAuthenticator for FSSO see <a href="http://docs-legacy.fortinet.com/auth/3-0-0/FAC-3.0-Admin-Guide.pdf">http://docs-legacy.fortinet.com/auth/3-0-0/FAC-3.0-Admin-Guide.pdf</a>

#### Step 2 – Configure remote LDAP server

Figure 11 – Configure Remote Auth Server

| FortiAuthenticat                            | or                                         |                                            |           |                 |            | Logged in as admin | Melo Logour | FCBRTINET |
|---------------------------------------------|--------------------------------------------|--------------------------------------------|-----------|-----------------|------------|--------------------|-------------|-----------|
| System                                      |                                            |                                            |           | Edit Remote LDA | P Server   |                    |             | A         |
| Authentication                              | Name:                                      | FTNT-AD                                    |           |                 |            |                    |             |           |
| - + Lockouts                                | Server name//P:                            | 172.16.245.12                              | Port:     | 389             |            |                    |             |           |
| Passwords     Custom User Fields            | Base distinguished name:                   | DC-ftnt,DC-local                           | <u>a</u>  |                 |            |                    |             |           |
| User Management     I onal Users            | Bind type:                                 | Simple   Regular                           |           |                 |            |                    |             |           |
| Remote Users                                | Username:                                  | on-Administrator.on-Users.do-fint.do-local | Password: |                 |            |                    |             |           |
| Remote User Sync Rules     User Groups      | User object class:                         | person                                     |           |                 |            |                    |             |           |
| FortiTokens                                 | Username attribute:                        | sAMAccountName                             |           |                 |            |                    |             |           |
|                                             | Group membership attribute:                | memberOf                                   |           |                 |            |                    |             |           |
| Q Remote Auth. Servers     LOAP             | Secure Connection                          |                                            |           |                 |            |                    |             |           |
| # 2 RADIUS Service                          | Enable                                     |                                            |           |                 |            |                    |             |           |
| - • General                                 | Windows Active Directory                   | Domain Authentication                      |           |                 |            |                    |             |           |
| Directory Tree     FortiAuthenticator Agent | Varbans rasin rame                         |                                            |           |                 |            |                    |             |           |
|                                             | Deniele Mathian                            | FINILOCAL                                  |           |                 |            |                    |             |           |
|                                             | Earth developed and better had BIOS assess | FINI                                       |           |                 |            |                    |             |           |
|                                             | Portipulier totalor relation fame.         | FortiAuthentica                            |           |                 |            |                    |             |           |
|                                             | Administrator usemame.                     | fint/Administrator                         |           |                 |            |                    |             |           |
|                                             | Administrator password                     |                                            |           |                 |            |                    |             |           |
|                                             | Remote LDAP Users<br>Username              |                                            |           | Token           | Actions    |                    |             |           |
|                                             | Intrestricted                              |                                            |           |                 | 2 <b>H</b> |                    |             |           |
|                                             | fintumestricted                            |                                            |           |                 | 2 <b>H</b> |                    |             |           |
| Fortinet SSO Methods                        | dollver                                    |                                            |           |                 | 2 <b>H</b> |                    |             |           |
| Monitor                                     | Import Users                               |                                            |           |                 |            |                    |             |           |
| Certificate Management                      |                                            |                                            |           | OK              | Cancel     |                    |             |           |

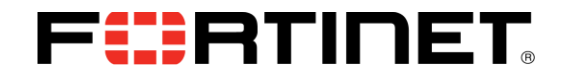

#### Step 3 – Enable FSSO and RADIUS accounting SSO Clients

Figure 12 – Enable RADIUS accounting SSO Clients

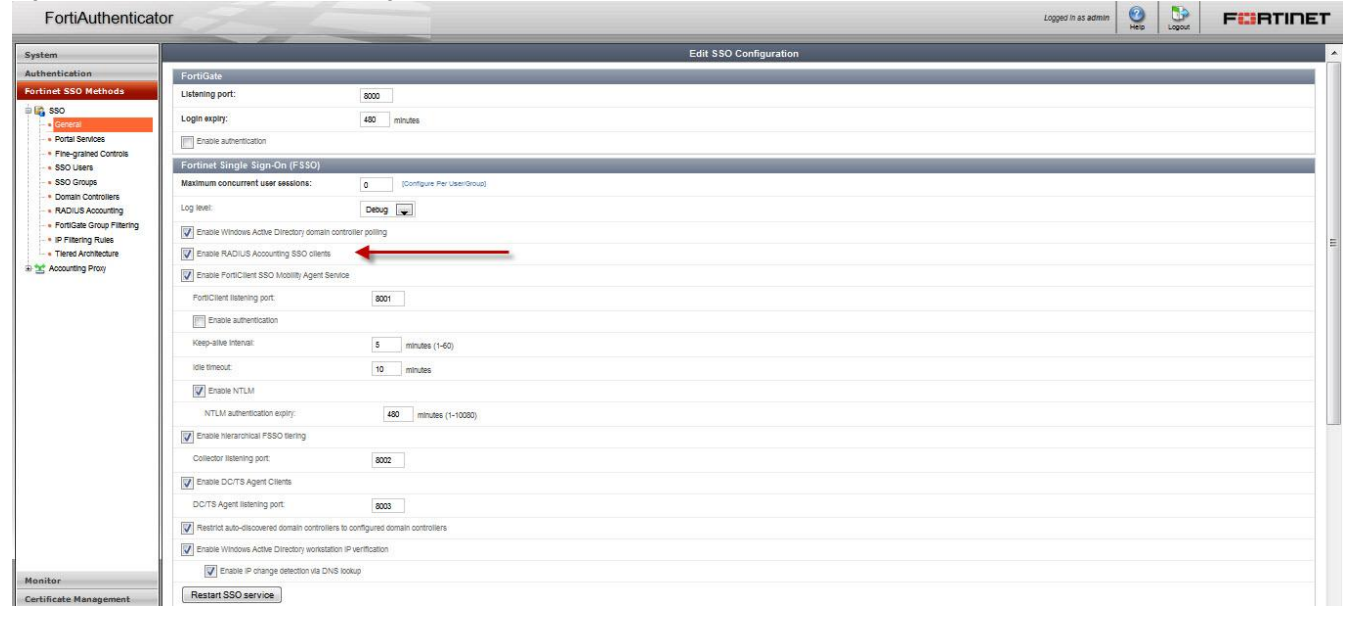

# **FHRTINET**<sub>®</sub>

#### Step 4 – Configure RADIUS Accounting SSO Client

LDAP server must be selected from the drop-down list. RADIUS Attributes Username Attribute (default User-Name) Client IP attribute (default Framed-IP-Address) are required. I recommend leaving at the defaults.

User group attribute is not required.

The LDAP server created earlier must be selected from the drop-down list as this is how the FortiAuthenticator establishes group membership.

Figure 13 – Create New RADIUS Accounting SSO Client

| FortiAuthenticato                                       | r                     |                                         |   |                                  | Logged in as admin | Help | Logout | FURTIDET |
|---------------------------------------------------------|-----------------------|-----------------------------------------|---|----------------------------------|--------------------|------|--------|----------|
| System                                                  |                       |                                         | E | dit RADIUS Accounting SSO Client |                    |      |        |          |
| Authentication                                          | Name:                 | Win2kSAD                                |   |                                  |                    |      |        |          |
| Portinet SSO Methods                                    | Client name/IP:       | 172.16.245.12                           |   |                                  |                    |      |        |          |
| General     Portal Services                             | Secret:               | •••••                                   |   |                                  |                    |      |        |          |
| Fine-grained Controls     SPO Literre                   | Description:          |                                         |   |                                  |                    |      |        |          |
| SSO Groups     Domain Controllers     RADIUS Accounting | SSO user type:        | Edemal     Cocal users     Remote users |   |                                  |                    |      |        |          |
| FortiGate Group Filtering     IP Filtering Rules        | Remote LDAP server:   | FTNT-AD (172.16.245.12.389)             |   |                                  |                    |      |        |          |
| Tiered Architecture                                     | Radius Attributes     |                                         |   |                                  |                    |      |        |          |
|                                                         | Username attribute:   | User-Name (Browse) (Default)            |   |                                  |                    |      |        |          |
|                                                         | Client IP attribute:  | Framed-IP-Address (Browse) (Default)    |   |                                  |                    |      |        |          |
|                                                         | User group attribute: | Fortinet-Group-Name (Browse) (Default)  |   |                                  |                    |      |        |          |
|                                                         |                       |                                         |   | OK Cancel                        |                    |      |        |          |
|                                                         |                       |                                         |   |                                  |                    |      |        |          |
|                                                         |                       |                                         |   |                                  |                    |      |        |          |
|                                                         |                       |                                         |   |                                  |                    |      |        |          |
|                                                         |                       |                                         |   |                                  |                    |      |        |          |
|                                                         |                       |                                         |   |                                  |                    |      |        |          |
|                                                         |                       |                                         |   |                                  |                    |      |        |          |
|                                                         |                       |                                         |   |                                  |                    |      |        |          |
|                                                         |                       |                                         |   |                                  |                    |      |        |          |
| Monitor                                                 |                       |                                         |   |                                  |                    |      |        |          |
| Certificate Management                                  |                       |                                         |   |                                  |                    |      |        |          |
| Logging                                                 |                       |                                         |   |                                  |                    |      |        |          |

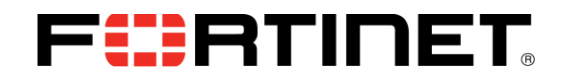

# FortiGate Steps and related CLI / Configuration Example

Step 1 – Configure FortiAuthenticator as an FSSO collector agent

Figure 14 – Configure FSSO agent CLI

| config user fsso         |
|--------------------------|
| edit "FAC"               |
| set server "172.16.245.5 |
| next                     |
| end                      |

Figure 15 – Configure FSSO agent GUI

| FortiGate VM64                                                                                                    | and a                                                                                   |                                                          |                                                |                 |                     |    | Image: Weight of the second second | FCRTINET |
|----------------------------------------------------------------------------------------------------|-----------------------------------------------------------------------------------------|----------------------------------------------------------|------------------------------------------------|-----------------|---------------------|----|----------------------------------------------------------------------------------------------------|----------|
| Global                                                                                                    |                                                                                         |                                                          |                                                | Edit Si         | ngle Sign-On Server |    |                                                                                                    |          |
| Virtual Domains<br>Foncy<br>- IPv6 Policy<br>- DoS Policy<br>- IPv6 DoS Polic<br>- Proxy Options<br>- SSL/SSH Inspe                                | Name<br>Primary Agent IP/Name<br>Secondary Agent IP/Name<br>LDAP Server<br>Users/Groups | FAC<br>172.16.245.5<br>Click to set<br>View Users/Groups | Password<br>Password<br>v<br>Edit Users/Groups | ,               | More FSSO agents    |    |                                                                                                    |          |
| B ■ Monitor<br>B W Firewall Objects<br>B Ø Ø Security Profiles<br>B Ø VPN<br>B 0 User & Device<br>B 0 User                                         |                                                                                         | UNRESTRICTEDWE                                           | 28                                             | Apply & Refresh | OK Cance            | al |                                                                                                    |          |
| Authentication     Single Sign-Or     LDAP Servers     RADIUS Server     TACACS+ Server                                                            |                                                                                         |                                                          |                                                |                 |                     |    |                                                                                                    |          |
| Settings     Settings     Endpoint Protect     Settings     Settings     Settings     Settings     Settings     Settings     Settings     Settings |                                                                                         |                                                          |                                                |                 |                     |    |                                                                                                    |          |
| Firewall     Firewall     FortiClient     WNO pt. & Cache     fill     WIN pt. & Cache     fill     WiFi Controller     t     Cog & Report     v   |                                                                                         |                                                          |                                                |                 |                     |    |                                                                                                    |          |

Make certain to select groups.

# F**;;**PTINET<sub>®</sub>

#### Step 2 – Configure FSSO User Groups

Figure 16 – Configure FSSO user groups CLI

```
config user group
edit "FTNT_FSSO_RestrictedUsers"
set group-type fsso-service
set member "FTNT/RESTRICTEDWEB"
next
edit "FTNT_FSSO_UnRestrictedUsers"
set group-type fsso-service
set member "FTNT/UNRESTRICTEDWEB"
next
end
```

Figure 17 – Configure FSSO user groups GUI

| FortiGate VM64        | 5       |                                                                                    | elp Logout | F |
|-----------------------|---------|------------------------------------------------------------------------------------|------------|---|
| Global                |         | Edit User Group                                                                    |            |   |
| Virtual Domains       | Name    | FAC_FSSO_Restricted                                                                |            |   |
| Proxy Options         | Туре    | 🔘 Firewall 🔘 Fortinet Single Sign-On (FSSO) 🔘 Guest 🔘 RADIUS Single Sign-On (RSSO) |            |   |
| * SSL/SSH Inspe       | Members | a CN=RESTRICTEDWEB,CN=USERS,DC ×                                                   |            |   |
| 🗄 🚽 Monitor           |         | a FTNT/RESTRICTEDWEB X                                                             |            |   |
| Firewall Objects      |         | OK Cancel                                                                          |            |   |
| B C VON               |         |                                                                                    |            |   |
| B User & Device       |         |                                                                                    |            |   |
| B C User              |         |                                                                                    |            |   |
| " User Definition     |         |                                                                                    |            |   |
| User Groups           |         |                                                                                    |            |   |
| Guest Manage          |         |                                                                                    |            |   |
| 🖲 🏹 Device            |         |                                                                                    |            |   |
| authentication        |         |                                                                                    |            |   |
| " Single Sign-Or      |         |                                                                                    |            |   |
| * LDAP Servers        |         |                                                                                    |            |   |
| * RADIUS Server       |         |                                                                                    |            |   |
| TACACS+ Serv          |         |                                                                                    |            |   |
| Settings              |         |                                                                                    |            |   |
| B C Endpoint Protod   |         |                                                                                    |            |   |
| B A Vulnerability Sca |         |                                                                                    |            |   |
| B Monitor             |         |                                                                                    |            |   |
| - Firewall            |         |                                                                                    |            |   |
| * Banned User         |         |                                                                                    |            |   |
| - FortiClient         |         |                                                                                    |            |   |
| 🖲 😨 WAN Opt. & Cache  |         |                                                                                    |            |   |
| 🖲 👘 WiFi Controller   |         |                                                                                    |            |   |
| 🕀 🔛 Log & Report 🛛 👻  |         |                                                                                    |            |   |
| < III >               |         |                                                                                    |            |   |

#### Step 3 – Configure Content Filter (if needed)

Refer to http://docs.fortinet.com for information on how to configure a content filter profile.

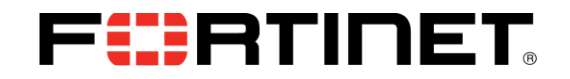

#### Step 4 – Configure Identity Based Firewall Policies

Figure 17 – Configure Firewall Policies CLI

| config firewall policy                 |
|----------------------------------------|
| edit 2                                 |
| set srcintf "port2"                    |
| set dstintf "port1"                    |
| set srcaddr "all"                      |
| set action accept                      |
| set status disable                     |
| set fsso enable                        |
| set comments "Use with FAC RSSO&FSSO"  |
| set identity-based enable              |
| set nat enable                         |
| config identity-based-policy           |
| edit 1                                 |
| set schedule "always"                  |
| set logtraffic all                     |
| set utm-status enable                  |
| set groups "FAC_FSSO_Restricted"       |
| set dstaddr "all"                      |
| set service "ALL"                      |
| set webfilter-profile "restricted"     |
| set profile-protocol-options "default" |
| next                                   |
| edit 2                                 |
| set schedule "always"                  |
| set logtraffic all                     |
| set groups "FAC_FSSO_UnRestricted"     |
| set dstaddr "all"                      |
| set service "ALL"                      |
| next                                   |
| end                                    |
| next                                   |
| end                                    |

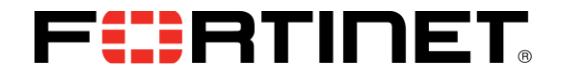

Figure 18 – Configure Firewall Policies GUI

| FortiGate VM64                                                                 | 5-1                                                                                                    |                                                                                                    |                              |                                        |                       |                           | ep Logout    | FCBRTINET                                |  |  |  |  |
|--------------------------------------------------------------------------------|----------------------------------------------------------------------------------------------------|----------------------------------------------------------------------------------------------------|------------------------------|----------------------------------------|-----------------------|---------------------------|--------------|------------------------------------------|--|--|--|--|
| Global                                                                         |                                                                                                    |                                                                                                    |                              | Edit Poli                              | сy                    |                           |              | -25                                      |  |  |  |  |
| Virtual Domains                                                                | Policy Type<br>Policy Subtype<br>Incoming Interface<br>Source Address<br>Outgoing Interface<br>Image: Interface<br>Image: Image: Ima | Firewall © VPN     Address @ User Identity ©     port2 (Inside_VMNet1)     all     port1 (Outside_VMNet0)     Fixed Port     Click to add | Device Identity              |                                        |                       |                           |              |                                          |  |  |  |  |
| IPv6 Policy                                                                    | Contraction rules                                                                                                    |                                                                                                    |                              |                                        |                       |                           |              |                                          |  |  |  |  |
| - * DoS Policy<br>- * IPv6 DoS Polic<br>- * Proxy Options<br>- * SSL/SSH Inspe | User/Group<br>FAC_FSSO_Restricted<br>FAC_FSSO_UnRestricted<br>ANY                                                                                                    | Destination Address<br>all<br>all<br>all                                                                                                  | Service<br>ALL<br>ALL<br>ALL | Schedule<br>always<br>always<br>always | Security<br>wes       | Traffic Shaping<br>©<br>© | Logging<br>Ø | Action<br>✓ ACCEPT<br>✓ ACCEPT<br>Ø DENY |  |  |  |  |
| SSL/SSH Inspe                                                                  | <ul> <li>Skip this policy for unauthentil</li> <li>Disclaimer</li> <li>Customize Authentication<br/>Messages</li> <li>Comments</li> </ul>                                                                                                    | user with FAC RSSO&FSSO                                                                                                    |                              | ок                                     | ्रा ३४/१२३३<br>Cancel |                           |              |                                          |  |  |  |  |

### Monitoring and Troubleshooting Examples

There is little in the way of troubleshooting on the FortiAuthenticator. The Monitor/SSO Sessions is the only way to determine who is logged on from where.

Figure 19 – Monitor Logged on Users FortiAuthenticator

| FortiAuthentica                     | tor                                                                                                    |                                                                                                    |
|-------------------------------------|----------------------------------------------------------------------------------------------------|----------------------------------------------------------------------------------------------------|
| System                              | Retesh @Logoff All @Logoff Section: 0 of 1 selected                                                               | Q Search for SSO sessions Search                                                                                                    |
| Authentication                      | Logon Time Update Time Workstation IP address Username Source                                                     | Group                                                                                                    |
| Fortinet SSO Methods                | Thu Mar 27 09:16:36 2014 Thu Mar 27 09:16:36 2014 172:16:245:12 172:16:245:12 FTNTRESTRICTED Radius Accounting CN | +FINTRESTRICTED, OL-RESTRICTEDWEB, DC+FINT, DC+LOCAL-CN+ADMINISTRATORS, CN-BULTIN, DC+FINT, DC-LOCAL-CN-BULTIN, DC+FINT, DC+LOCAL-CN+DDMAN, USERS, CN+USERS, DC+ |
| Monitor                             | 1 SSC session                                                                                                    |                                                                                                    |
| • Domains                           |                                                                                                    |                                                                                                    |
| SSO Sessions     Domain Controllers |                                                                                                    |                                                                                                    |
| • FortiGates                        |                                                                                                    |                                                                                                    |
| CH Authentication                   |                                                                                                    |                                                                                                    |
|                                     |                                                                                                    |                                                                                                    |
|                                     |                                                                                                    |                                                                                                    |
|                                     |                                                                                                    |                                                                                                    |
|                                     |                                                                                                    |                                                                                                    |
|                                     |                                                                                                    |                                                                                                    |
|                                     |                                                                                                    |                                                                                                    |
|                                     |                                                                                                    |                                                                                                    |
|                                     |                                                                                                    |                                                                                                    |
|                                     |                                                                                                    |                                                                                                    |
|                                     |                                                                                                    |                                                                                                    |
|                                     |                                                                                                    |                                                                                                    |
|                                     |                                                                                                    |                                                                                                    |
|                                     |                                                                                                    |                                                                                                    |
|                                     |                                                                                                    |                                                                                                    |
|                                     |                                                                                                    |                                                                                                    |
|                                     |                                                                                                    |                                                                                                    |
| Certificate Management              |                                                                                                    |                                                                                                    |
| Logging                             | · · · · · · · · · · · · · · · · · · ·                                                                             | •                                                                                                    |

A single user can be deauthenticated on the FortiAuthenticator.

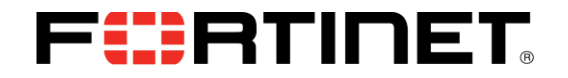

The Fortigate provides more troubleshooting tools for comprehensive debugging

Figure 20 – Monitor Logged on Users Fortigate GUI

| FortiGate VM64         |                           |                     |             |                                 |     |               | Help | Logout F       | BRTINET              |
|------------------------|---------------------------|---------------------|-------------|---------------------------------|-----|---------------|------|----------------|----------------------|
| Global                 | 2 Refresh 🤴 De antendaria |                     |             |                                 |     |               |      |                | Show all FSSO Logons |
| Virtual Domains        | ⊤ User Name               | ▼ User Group        | T Policy ID | T Duration                      |     | TIP Address   |      | Traffic Volume | T Method             |
| Policy                 | FTNTRESTRICTED            | FAC_FSSO_Restricted |             | 0 day(s) 0 hour(s) 20 minute(s) | i i | 172.16.245.12 |      | N/A            | FSSO                 |
| * IPv6 Policy          |                           |                     |             |                                 |     |               |      |                |                      |
| - * DoS Policy         |                           |                     |             |                                 |     |               |      |                |                      |
| * IPv6 DoS Polic       |                           |                     |             |                                 |     |               |      |                |                      |
| Proxy Options          |                           |                     |             |                                 |     |               |      |                |                      |
| SSL/SSH Inspe          |                           |                     |             |                                 |     |               |      |                |                      |
| 🕀 😾 Monitor            |                           |                     |             |                                 |     |               |      |                |                      |
| Firewall Objects       |                           |                     |             |                                 |     |               |      |                |                      |
| Gill Security Profiles |                           |                     |             |                                 |     |               |      |                |                      |
| W / VPN                |                           |                     |             |                                 |     |               |      |                |                      |
| Guser & Device         |                           |                     |             |                                 |     |               |      |                |                      |
| us 📆 User              |                           |                     |             |                                 |     |               |      |                |                      |
| @ GO Device            |                           |                     |             |                                 |     |               |      |                |                      |
| a Q Authentication     |                           |                     |             |                                 |     |               |      |                |                      |
| - Single Sign-Or       |                           |                     |             |                                 |     |               |      |                |                      |
| - CDAP Servers         |                           |                     |             |                                 |     |               |      |                |                      |
| TACACS+ Server         |                           |                     |             |                                 |     |               |      |                |                      |
| - Settings             |                           |                     |             |                                 |     |               |      |                |                      |
| 🖲 🥅 Two-factor Auth    |                           |                     |             |                                 |     |               |      |                |                      |
| Endpoint Protect       |                           |                     |             |                                 |     |               |      |                |                      |
| 🖲 🤬 Vulnerability Sca  |                           |                     |             |                                 |     |               |      |                |                      |
| 🛛 💷 Monitor            |                           |                     |             |                                 |     |               |      |                |                      |
| - Firewall             |                           |                     |             |                                 |     |               |      |                |                      |
| Banned User            |                           |                     |             |                                 |     |               |      |                |                      |
| = FortiClient          |                           |                     |             |                                 |     |               |      |                |                      |
| 🕫 🗓 WAN Opt. & Cache   |                           |                     |             |                                 |     |               |      |                |                      |
| 🖲 📢 WiFi Controller    |                           |                     |             |                                 |     |               |      |                |                      |
| 1 m                    | H                         |                     |             |                                 |     |               |      |                |                      |

You cannot deauthenticate an FSSO user from the Fortigate GUI.

Figure 21 – Monitor Logged on Users Fortigate CLI

diag debug authd fsso

allows you to query, clear, list and provide comprehensive information about the status of FSSO sessions. It supports filtering which makes searching through thousands of potential logins quite simple.

FortiGate-VM64-2 (global) # diag debug authd fsso

clear-logons Clear logon information.

filter Filters used for list or clear logons.

list List current logons.

refresh-groups Refresh group mappings.

refresh-logons Resync logon database.

server-status Show FSSO agent connection status.

summary Summary of current logons.

FortiGate-VM64-2 (global) # diag debug authd fsso filter

clear Clear all filters.

group Group name.

server FSSO agent name.

source Source IP address.

user User name.

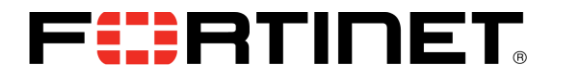

#### diag debug authd fsso list

| Unfiltered                                                                       |
|----------------------------------------------------------------------------------|
| FortiGate-VM64-2 (global) # diag debug authd fsso list                           |
| FSSO logons                                                                      |
| IP: 172.16.245.12 User: FTNTRESTRICTED Groups: CN=RESTRICTEDWEB, CN=USERS, DC=FT |
| NT, DC=LOCAL Workstation: 172.16.245.12 MemberOf: FAC_FSSO_Restricted            |
| Total number of logons listed: 1, filtered: 0                                    |
| end of FSSO logons                                                               |

diag debug authd fsso filter user FTNTUNRESTRICTED diag debug authd fsso list

Filtered

FortiGate-VM64-2 (global) # diag debug authd fsso filter user FTNTRESTRICTED FortiGate-VM64-2 (global) # diag debug authd fsso list ----FSSO logons----Total number of logons listed: 0, filtered: 1 ----end of FSSO logons----

You can deauthenticate a single FSSO user from the CLI using diag debug authd fsso filter user <username> diag debug authd fsso clear

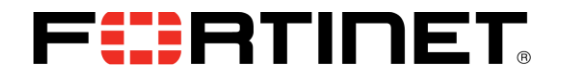

Figure 22 – debug AUTHD events as the occur

diag debug enable diag debug app authd -1 allows you to debug FSSO events as the occur

FortiGate-VM64-2 (global) # diag debug app authd -1 FortiGate-VM64-2 (global) # message loop: checking timeouts event read[FAC]: received heartbeat 0 message loop: checking timeouts process logon[FAC]: FINTUNRESTRICTED(172.16.245.10) logged on with session id( ), port range sz=0 process logon-883: can not find such a user, try to add it message loop: checking timeouts authd admin.c:636 authd admin read: called message loop: checking timeouts event read[FAC]: received heartbeat 0 message loop: checking timeouts message loop: checking timeouts event\_read[FAC]: received heartbeat 0 message loop: checking timeouts [fsae db logoff user:453]: vfid 0, ip 172.16.245.10, FTNTUNRESTRICTED, sesion i (0), port range sz(0) [authd fp notify logoff:251]: vfid 0, ip 172.16.245.10, id 0 process\_logoff[FAC]: FTNTUNRESTRICTED logged off message loop: checking timeouts authd admin.c:636 authd admin read: called authd del auth path: src ip = af510ac, vd = root Unknown sequence: 0af510ac message loop: checking timeouts process logon[FAC]: FTNTRESTRICTED(172.16.245.12) logged on with session id(0) port range sz=0 process logon-883: can not find such a user, try to add it message loop: checking timeouts authd admin.c:636 authd admin read: called message loop: checking timeouts event read[FAC]: received heartbeat 0 message loop: checking timeouts

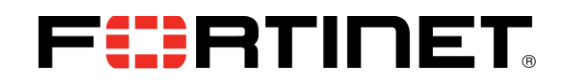

# **RADIUS Accounting via FortiAuthenticator RADIUS Accounting Proxy to Fortigate** (FortiAuthenticator RSSO to RSSO)

FortiAuthenticator supports the use of RADIUS Start, Stop, and Interim Update messages to authenticate and manage active users transparently. It receives RADIUS accounting messages, Performs lookups against the LDAP server for Group Membership and then forwards the RADIUS message to the Fortigate RSSO agent.

This is useful when Group membership information is handled by Active Directory or the RADIUS server is business-critical IT infrastructure, limiting the changes that can be made to the server configuration.

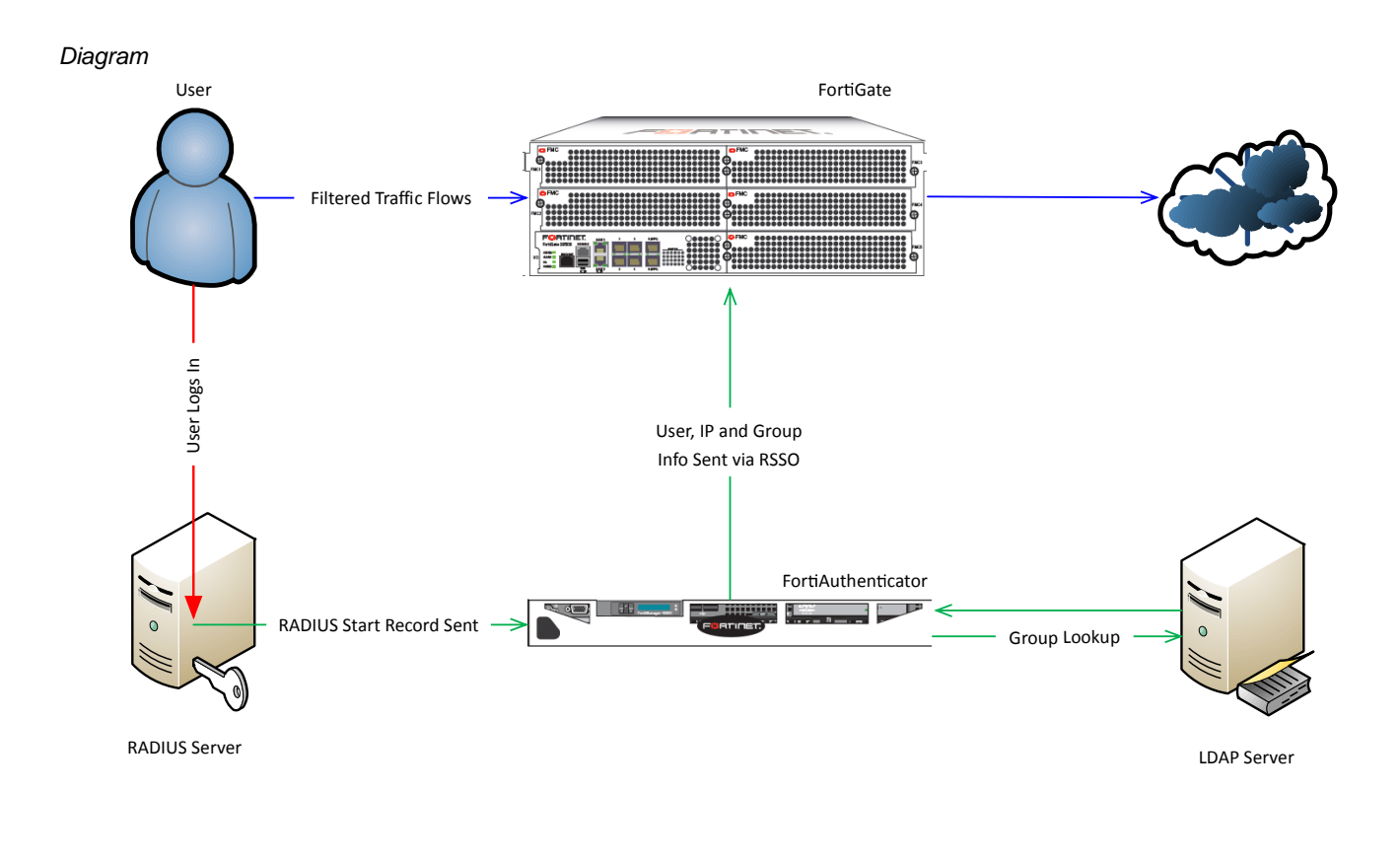

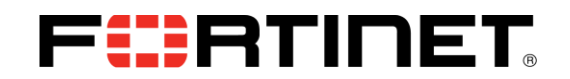

# FortiAuthenticator Steps and related CLI / Configuration Example

Step 1 – Configure FortiAuthenticator as a RADIUS Accounting Proxy

Figure 23 – Configure Remote Auth Server

| FortiAuthenticat                       | or                               |                                            |           |                |            | Logged in as admin | Help | Logout | F |
|----------------------------------------|----------------------------------|--------------------------------------------|-----------|----------------|------------|--------------------|------|--------|---|
| System                                 |                                  |                                            |           | Edit Remote Li | DAP Server |                    |      |        |   |
| Authentication                         | Name:                            | FTNT-AD                                    | 1         |                |            |                    |      |        |   |
| <ul> <li>Lockouts</li> </ul>           | Server name/IP:                  | 172.16.245.12                              | Port:     | 309            |            |                    |      |        |   |
| Custom User Fields                     | Base distinguished name:         | DC-ftrt,DC-local                           | <u>a</u>  |                |            |                    |      |        |   |
| User Management     Incal Users        | Bind type:                       | Simple  Regular                            |           |                |            |                    |      |        |   |
| Remote Users                           | Username.                        | cn-Administrator.cn-Users.do-fint.do-local | Paseword. |                |            |                    |      |        |   |
| Remote User Sync Rules     User Groups | User object class:               | person                                     |           |                |            |                    |      |        |   |
| - FortiTokens                          | Username attribute:              | sAMAccountName                             |           |                |            |                    |      |        |   |
| MAC Devices                            | Group membership attribute:      | memberOf                                   |           |                |            |                    |      |        |   |
| Remote Auth. Servers                   | Secure Connection                |                                            |           |                |            |                    |      |        |   |
| * 2 RADIUS Service                     | Enable                           |                                            |           |                |            |                    |      |        |   |
| LDAP Service     General               | Windows Active Directory         | Domain Authentication                      |           |                |            |                    | _    | _      |   |
| Directory Tree                         | Enable                           |                                            |           |                |            |                    |      |        | = |
| FortiAuthenticator Agent               | Kerberos realm name.             | FTNTLOCAL                                  |           |                |            |                    |      |        |   |
|                                        | Domain NetBIOS name:             | FTNT                                       |           |                |            |                    |      |        |   |
|                                        | FortiAuthenticator NetBIOS name: | FortiAuthentica                            |           |                |            |                    |      |        |   |
|                                        | Administrator username:          | fintAdministrator                          |           |                |            |                    |      |        |   |
|                                        | Administrator password:          | •••••                                      |           |                |            |                    |      |        |   |
|                                        | Remote LDAP Users                |                                            |           |                |            |                    |      |        |   |
|                                        | Username                         |                                            |           | Token          | Actions    |                    |      |        |   |
|                                        | fintrestricted                   |                                            |           |                | 2 <b>X</b> |                    |      |        |   |
|                                        | finiumestricted                  |                                            |           |                | / #        |                    |      |        |   |
| Fortinet SSO Methods                   | dollver                          |                                            |           |                | 2 <b>H</b> |                    |      |        |   |
| Monitor                                | Import Users                     |                                            |           |                |            |                    |      |        |   |
| Certificate Management                 |                                  |                                            |           | ОК             | Canoel     |                    |      |        |   |

#### Step 2 – Enable RADIUS Accounting SSO Clients

Figure 24 – Enable RADIUS accounting SSO Clients

| FortiAuthenticat                                               | or                                        |                                      |                        | Logged in as admin 🦉 📴 FCIRT | INET |
|----------------------------------------------------------------|-------------------------------------------|--------------------------------------|------------------------|------------------------------|------|
| System                                                         |                                           |                                      | Edit SSO Configuration |                              |      |
| Authentication                                                 | FortiGate                                 |                                      |                        |                              |      |
| Fortinet SSO Methods                                           | Listening port:                           | 8000                                 |                        |                              |      |
| SSO                                                            | Login expiry:                             | 480 minutes                          |                        |                              |      |
| Portal Services                                                | Enable authentication                     |                                      |                        |                              |      |
| <ul> <li>Fine-grained Controls</li> <li>SSO Users</li> </ul>   | Fortinet Single Sign-On (FSSO)            |                                      |                        |                              |      |
| - SSO Groups                                                   | Maximum concurrent user sessions:         | (Configure Per User(Group)           |                        |                              |      |
| RADIUS Accounting                                              | Log level:                                | Debug                                |                        |                              |      |
| FortiGate Group Filtering                                      | Enable Windows Active Directory domain    | controller polling                   |                        |                              |      |
| Printening Rules     Priered Architecture     Accounting Proxy | Enable RADIUS Accounting SSO clients      | •                                    |                        |                              |      |
|                                                                | Enable FortiClient SSO Mobility Agent S   | ientoe                               |                        |                              |      |
|                                                                | FortiClient listening port.               | 8001                                 |                        |                              |      |
|                                                                | Enable authentication                     |                                      |                        |                              |      |
|                                                                | Keep-alive Internal:                      | 5 minutes (1-60)                     |                        |                              |      |
|                                                                | Idle timeout                              | 10 minutes                           |                        |                              |      |
|                                                                | Enable NTLM                               |                                      |                        |                              |      |
|                                                                | NTLM authentication expiry:               | 480 minutes (1-10080)                |                        |                              |      |
|                                                                | Enable hierarchical FSSO tiering          |                                      |                        |                              |      |
|                                                                | Collector listening port:                 | 8002                                 |                        |                              |      |
|                                                                | Enable DC/TS Agent Clients                |                                      |                        |                              |      |
|                                                                | DC/TS Agent listening port:               | 8003                                 |                        |                              |      |
|                                                                | Restrict auto-discovered domain controlle | ers to configured domain controllers |                        |                              |      |
|                                                                | Enable Windows Active Directory worksta   | ation IP verification                |                        |                              |      |
|                                                                | Enable IP change detection via D1         | NS lookup                            |                        |                              |      |
| Certificate Management                                         | Restart SSO service                       |                                      |                        |                              |      |

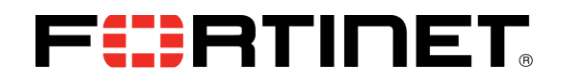

#### Step 3 – Create a new Accounting Proxy source

Figure 25 – Create a new Accounting Proxy Source

| FortiAuthenticat            | or              |               |             | Logged in as admin      | (2)<br>Help | Logout | FCRTINET |
|-----------------------------|-----------------|---------------|-------------|-------------------------|-------------|--------|----------|
| System                      |                 |               | Edit RADIUS | Accounting Proxy Source | -           | _      |          |
| Authentication              | Name:           | Win2k8AD      |             |                         |             |        |          |
| Fortinet SSO Methods        |                 |               |             |                         |             |        |          |
| 🖃 💽 SSO                     | Source name/IP: | 172.16.245.12 |             |                         |             |        |          |
| General                     | Secret:         | •••••         |             |                         |             |        |          |
| Portal Services             | Description:    |               |             |                         |             |        |          |
| Fine-grained Controls       | Description:    |               |             |                         |             |        |          |
| • SSO Users                 |                 |               | OK          | Cancel                  |             |        |          |
| • SSO Groups                |                 |               | UN          | Cancer                  |             |        |          |
| • Domain Controllers        |                 |               |             |                         |             |        |          |
| • RADIUS Accounting         |                 |               |             |                         |             |        |          |
| • FortiGate Group Filtering |                 |               |             |                         |             |        |          |
| ··· • IP Filtering Rules    |                 |               |             |                         |             |        |          |
| Tiered Architecture         |                 |               |             |                         |             |        |          |
| E-M Accounting Proxy        |                 |               |             |                         |             |        |          |
| • General                   |                 |               |             |                         |             |        |          |
| • Rule Sets                 |                 |               |             |                         |             |        |          |
| Sources                     |                 |               |             |                         |             |        |          |
| Destinations                |                 |               |             |                         |             |        |          |

This information would be the RADIUS server.

#### Step 4 – Create a new Accounting Proxy Create a new Rule Set

Figure 26 – Create a new Rule Set

| FortiAuthenticat                                             | or                                    |                                                                               |                           |                                 | Logged in as admin     | (2)<br>Help   | Logout       | FCRTIN | ET |
|--------------------------------------------------------------|---------------------------------------|-------------------------------------------------------------------------------|---------------------------|---------------------------------|------------------------|---------------|--------------|--------|----|
| System                                                       |                                       |                                                                               |                           | Edit Rule Set                   |                        |               |              |        |    |
| Authentication Fortinet SSO Methods                          | Name:<br>Description:                 | RSSO                                                                          |                           |                                 |                        |               |              |        |    |
| General                                                      | Rules<br>Rule: Add User-Na            | me                                                                            |                           |                                 |                        |               |              |        | 0  |
| - • Fine-grained Controls<br>- • SSO Users<br>- • SSO Groups | Action:<br>Attribute:                 | Add   User-Name                                                               | [Browse]                  |                                 |                        |               |              |        |    |
|                                                              | Value type:<br>Username<br>attribute: | Group names    User-Name                                                      | [Browse]                  |                                 |                        |               |              |        |    |
| Tiered Architecture     Accounting Proxy                     | Remote LDAP:<br>Description:          | FTNT-AD (172.16.245.12:389)  Add attribute "User-Name" containing "Group name | es" from group membership | of "User-Name" attribute on rei | mote LDAP server "FTNT | -AD (172.16.2 | 245.12:389)" |        |    |
| General     Rule Sets     Sources     Destinations           | Add another Rule                      |                                                                               | ОК                        | Cancel                          |                        |               |              |        |    |
|                                                              |                                       |                                                                               |                           |                                 |                        |               |              |        |    |

Select Action "Add" for a new attribute

Select Action "Modify" to translate an existent attribute

The attribute User-name is what the FortiAutheticator uses to parse group membership info from the LDAP Server.

The Value type is what we want FortiAuthenticator to add to the Accounting messages it forwards to the Fortigate. To add the user's group membership info select Group names.

Select the LDAP server that the FortiAuthenticator will run the group membership query on.

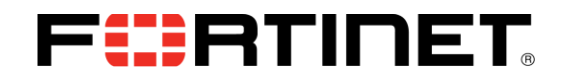

#### Step 5 – Create a New Destination

| 0 0 0 |
|-------|
|-------|

| FortiAuthenticat                                 | or                   |                          | Logged in as <b>admin</b>               | (2)<br>Help | Logout | FCRTINET |
|--------------------------------------------------|----------------------|--------------------------|-----------------------------------------|-------------|--------|----------|
| System                                           |                      | E                        | dit RADIUS Accounting Proxy Destination |             |        |          |
| Authentication                                   | Name:                | FGT                      |                                         |             |        |          |
| Fortinet SSO Methods                             | Destination news (D) |                          |                                         |             |        |          |
| 🕂 😭 sso                                          | Desunation name/P:   | 172.16.245.132           |                                         |             |        |          |
| - • General                                      | Secret:              |                          |                                         |             |        |          |
| Portal Services                                  | Source:              | MERCHAR (170 16 045 10)  |                                         |             |        |          |
| - • Fine-grained Controls                        | Source.              | WIN2K8AD (172.16.245.12) |                                         |             |        |          |
| - • SSO Users                                    | Rule set             | RSSO .                   |                                         |             |        |          |
| - • SSO Groups                                   |                      |                          |                                         |             |        |          |
| - • Domain Controllers                           |                      |                          | OK Cancel                               |             |        |          |
| RADIUS Accounting                                |                      |                          |                                         |             |        |          |
| PortiGate Group Filtering     IR Eiltering Rules |                      |                          |                                         |             |        |          |
| Tiered Architecture                              |                      |                          |                                         |             |        |          |
| Accounting Proxy                                 |                      |                          |                                         |             |        |          |
| General                                          |                      |                          |                                         |             |        |          |
| - • Rule Sets                                    |                      |                          |                                         |             |        |          |
| • Sources                                        |                      |                          |                                         |             |        |          |
| Destinations                                     |                      |                          |                                         |             |        |          |

This is the target for the translated Accounting message. Usually this is the Fortigate you wish to send the accounting message to but it can be any RADIUS Server configure to listen for Accounting messages.

Make certain you assign the rule set and source correctly.

# FortiGate Steps and related CLI / Configuration Example

Configuration and debugging on the Fortigate is the same as what is describe at the beginning of this document under RADIUS Accounting Direct to Fortigate (Fortigate RSSO).

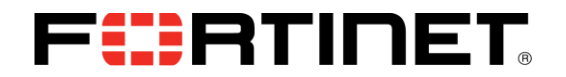

# **Related Information**

FortiOS and FortiGate Technical Documentation <u>http://docs.fortinet.com/fgt.html</u>

Fortinet Knowledge Base <u>http://kb.fortinet.com/</u>

FortiGate appliances http://www.fortinet.com/products/fortigate/

FortiAuthenticator Technical Documentation <u>http://docs-legacy.fortinet.com/fauth.html</u>

Copyright© 2011 Fortinet, Inc. All rights reserved. Fortinet®, FortiGate®, and FortiGuard®, are registered trademarks of Fortinet, Inc., and other Fortinet names herein may also be trademarks of Fortinet. All other product or company names may be trademarks of their respective owners. Performance metrics contained herein were attained in internal lab tests under ideal conditions. Network variables, different network environments and other conditions may affect performance results, and Fortinet disclaims all warranties, whether express or implied, except to the extent Fortinet enters a binding contract with a purchaser that expressly warrants that the identified product will perform according to the performance metrics herein. For absolute clarity, any such warranty will be limited to performance in the same ideal conditions as in Fortinet's internal lab tests. Fortinet disclaims in full any guarantees. Fortinet reserves the right to change, modify, transfer, or otherwise revise this publication without notice, and the most current version of the publication shall be applicable. Certain Fortinet products are licensed under U.S. Patent No. 5,623,600.